## Configurazione di Microsoft Edge per una corretta visualizzazione delle tue elaborazioni su S.I.All.

## Se hai già eseguito le configurazioni vai al sito S.I.All.

Puoi accedEre al sito S.I.All. e consultare i menu NET ed ANAFI a te riservati solamente dopo avere eseguito alcune operazioni di seguito descritte. Il sito S.I.All. è utilizzabile esclusivamente configurando Microsoft Edge con la visualizzazione in modalità IE( Internet Explorer).

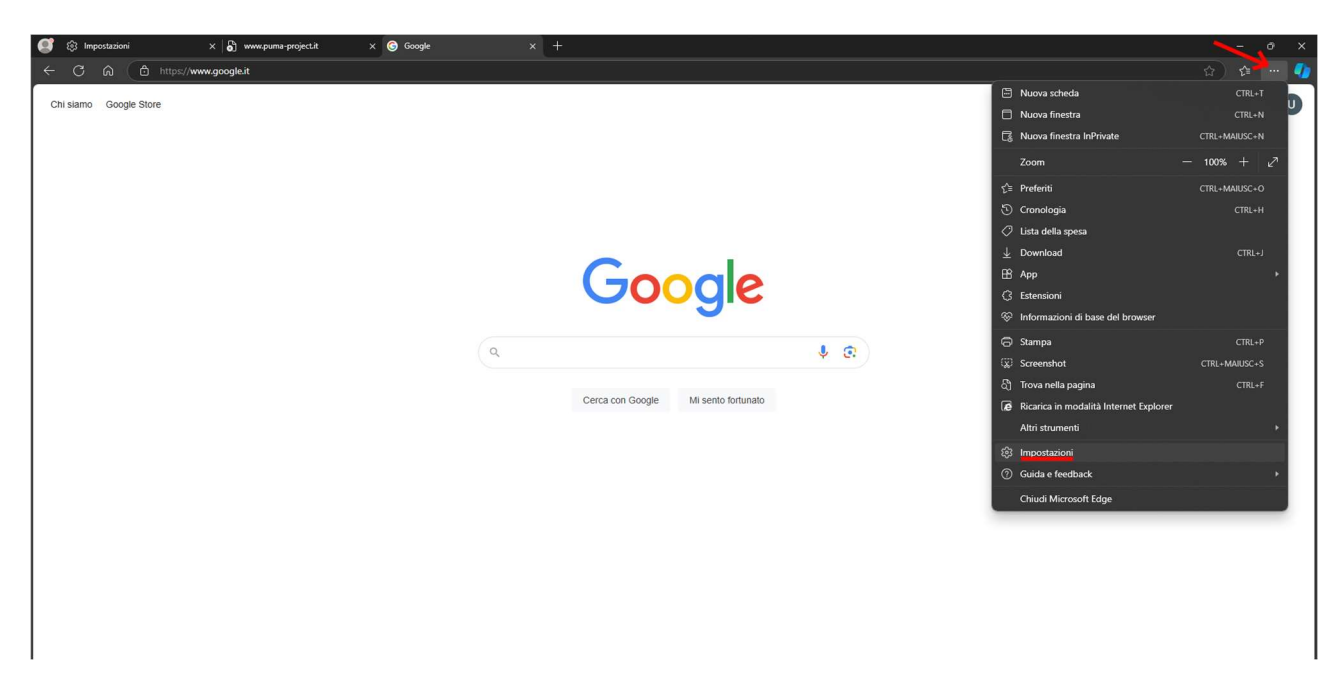

Su una nuova pagina di Microsoft Edge accedi alle impostazione del sito tramite i "tre puntini" collocati in alto a destra e cliccando su "Impostazioni".

Accedere alla voce "Browser predefinito". Impostare "Consenti" nel paragrafo "Consenti il ricaricamento dei siti ...", nella voce "Pagine in modalità Internet Explorer" cliccare su "Aggiungi" e incollare il seguente link: <u>http://www.puma-</u> <u>project.it/</u>.

N.B. L'abilitazione alla visualizzazione IE ha la durata di un mese, di conseguenza ogni mese va ripetuta la precedente procedura.

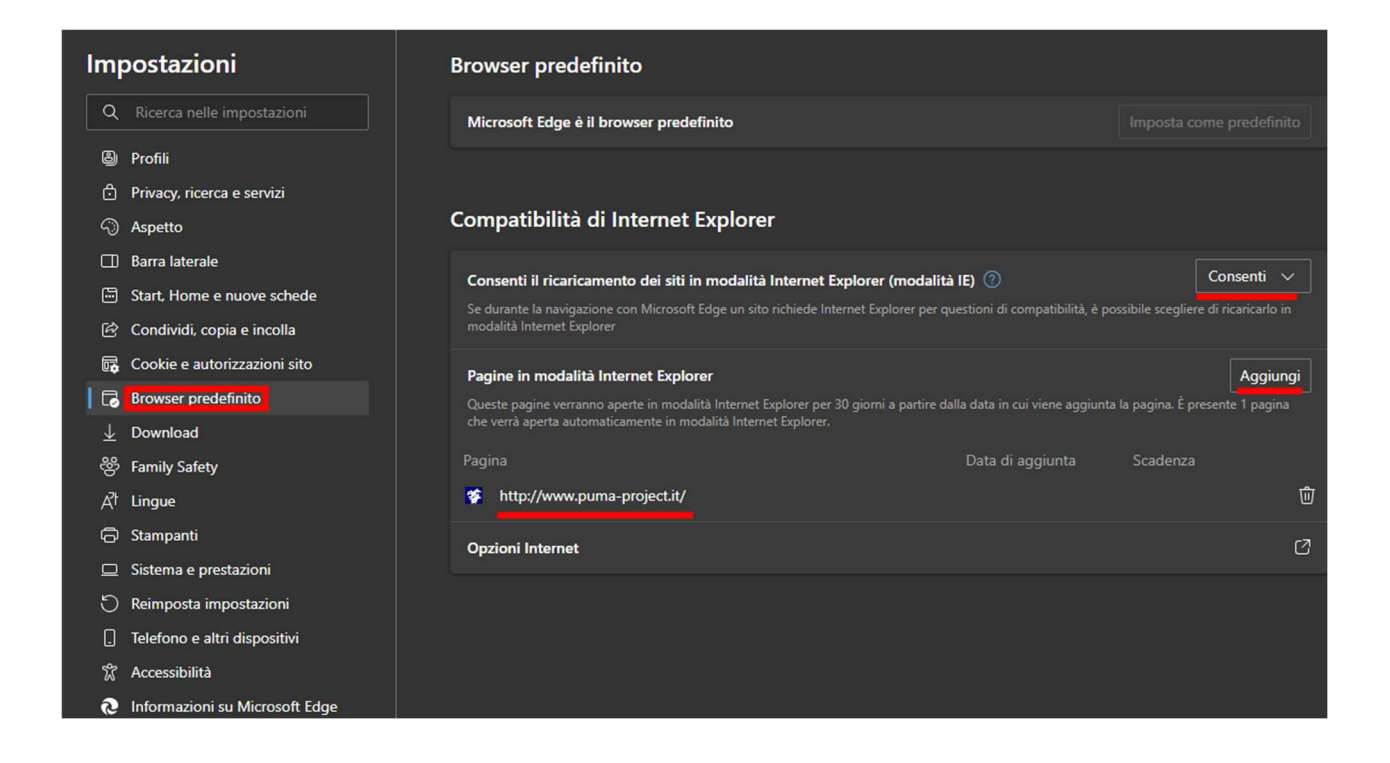

Successivamente cliccare il quadrato con la freccia su "Opzioni Internet", "Sicurezza", selezionare la spunta verde "Siti attendibili" e cliccare "Siti".

N.B. Se la voce "Opzioni Internet" non fosse presente riavviare il Browser e riaccedere ad impostazioni.

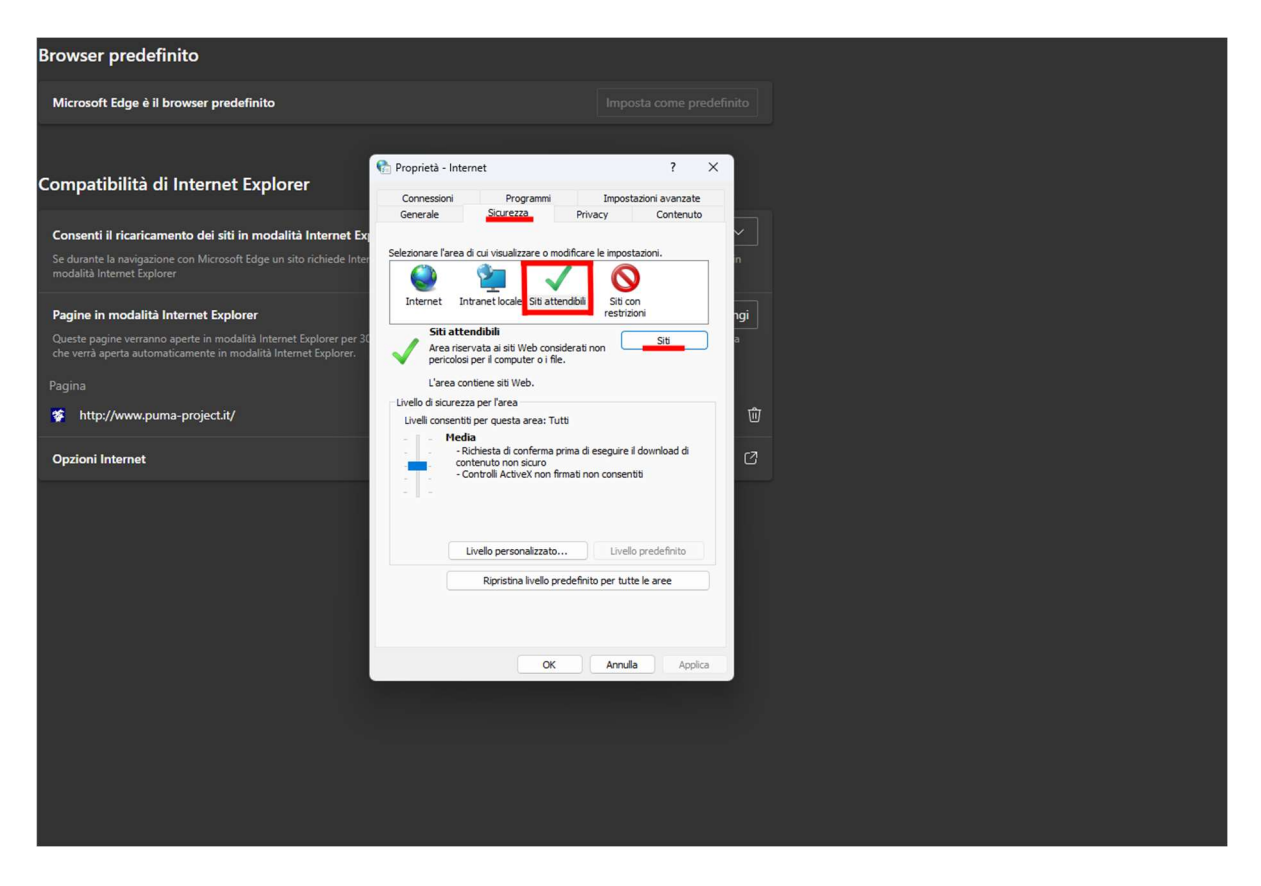

Spuntare il quadratino affianco la voce "Richiedi verifica server...". Incollare il seguente link http://www.puma-project.it/ sotto la voce "Aggiungere il sito WEB ALL'AREA:" e premere "Aggiungi".

| 😭 Proprietà - I              | nternet                                                                                                    | ?                     | ×     |
|------------------------------|----------------------------------------------------------------------------------------------------|-----------------------|-------|
| 👫 Siti attend                | ibili                                                                                                    |                       | ×     |
| V È pose<br>Tutti i<br>impos | ibile aggiungere e rimuovere siti Web da qu<br>siti Web compresi nell'area utilizzeranno le r<br>tazioni di sicurezza. | esta area.<br>elative |       |
| Aggiungi il sito             | Web all'area:                                                                                                    |                       |       |
| http://www.                  | puma-project.it/                                                                                                    | Aggiungi              |       |
| orer pe<br>Siti Web:         |                                                                                                    |                       |       |
|                              |                                                                                                    | Rimuovi               |       |
|                              |                                                                                                    |                       |       |
|                              |                                                                                                    |                       |       |
| parure                       |                                                                                                    |                       |       |
| Richiedi ver                 | ifica server (https:) per tutti i siti dell'area                                                                       |                       |       |
|                              |                                                                                                    |                       |       |
|                              |                                                                                                    | Chiudi                |       |
|                              |                                                                                                    |                       | _     |
|                              |                                                                                                    |                       |       |
|                              |                                                                                                    |                       |       |
|                              | Livello personalizzato Livello                                                                                         | predefinito           |       |
|                              | Dissisting livelle geodeficite and both                                                                                | la avec               |       |
|                              | Ripristina livelo predefinito per tutte                                                                                | e le aree             | _     |
|                              |                                                                                                    |                       |       |
|                              |                                                                                                    |                       |       |
|                              |                                                                                                    |                       |       |
|                              | OK Annulla                                                                                                    | Ap                    | plica |
|                              |                                                                                                    |                       |       |
|                              |                                                                                                    |                       |       |

Accedere a S.I.ALL. , abilitare le seguenti opzioni cliccando sull'icona "E":

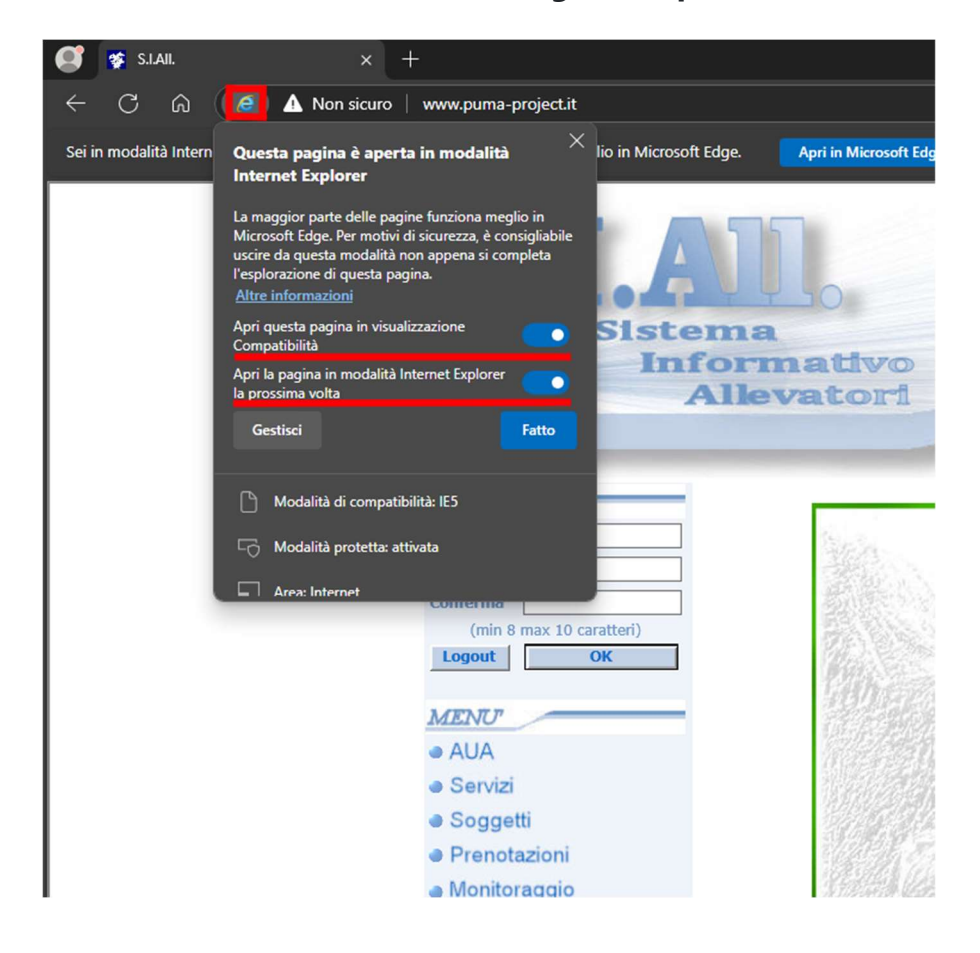

Per abilitare i POPUP cliccare sulla voce "Non Sicuro", alla voce "Popup e reindirizzamenti" selezionare "Consenti".

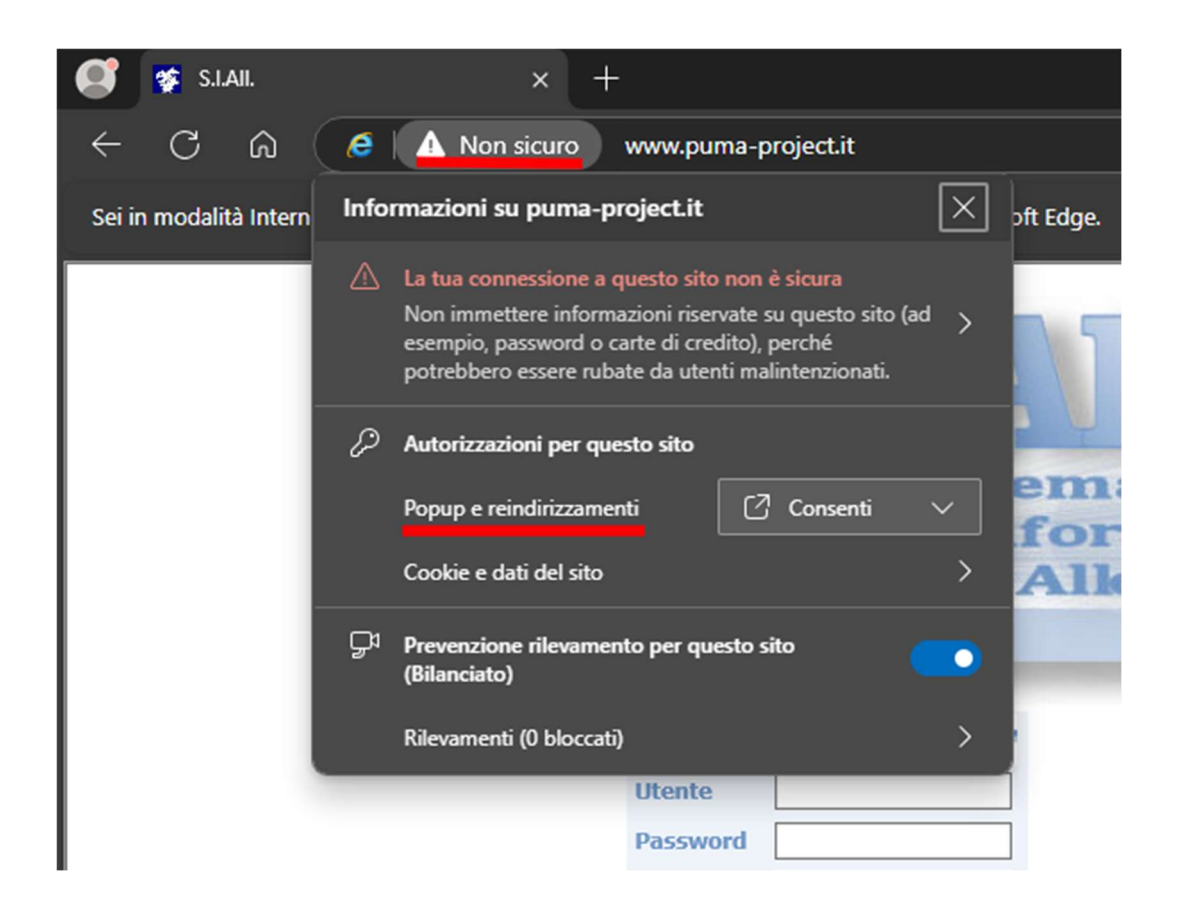

Ora puoi andare al sito S.I.All. digitare le credenziali ed accedere ai menu a te riservati Net ed ANAFI.

**N.B.** 

Se non hai le credenziali le puoi richiedere all'ARAV.

Se sbagli la digitazione più di tre volte dovrai richiedere nuove credenziali In qualsiasi momento puoi cambiare le credenziali

Vai al sito S.I.All.